# BIPLANE an Oxford Instruments company

# **Visualization I: Basics**

© Oxford Instruments 2016

# **Imaris Surpass 3D View Interface**

#### BITPLANE an Oxford Instruments company

**1. Object List** All components in the scene are represented here in a tree hierarchy

**2. Object Properties** Analysis Parameters, Visualization Settings, Statistics....

3. View Area

3D Rendering of Objects, and 3D Workspace for Navigation, Selection, Interaction, and Editing

**4. Display Adjustment** Color, Max/Min Intensity, Opacity, Gamma

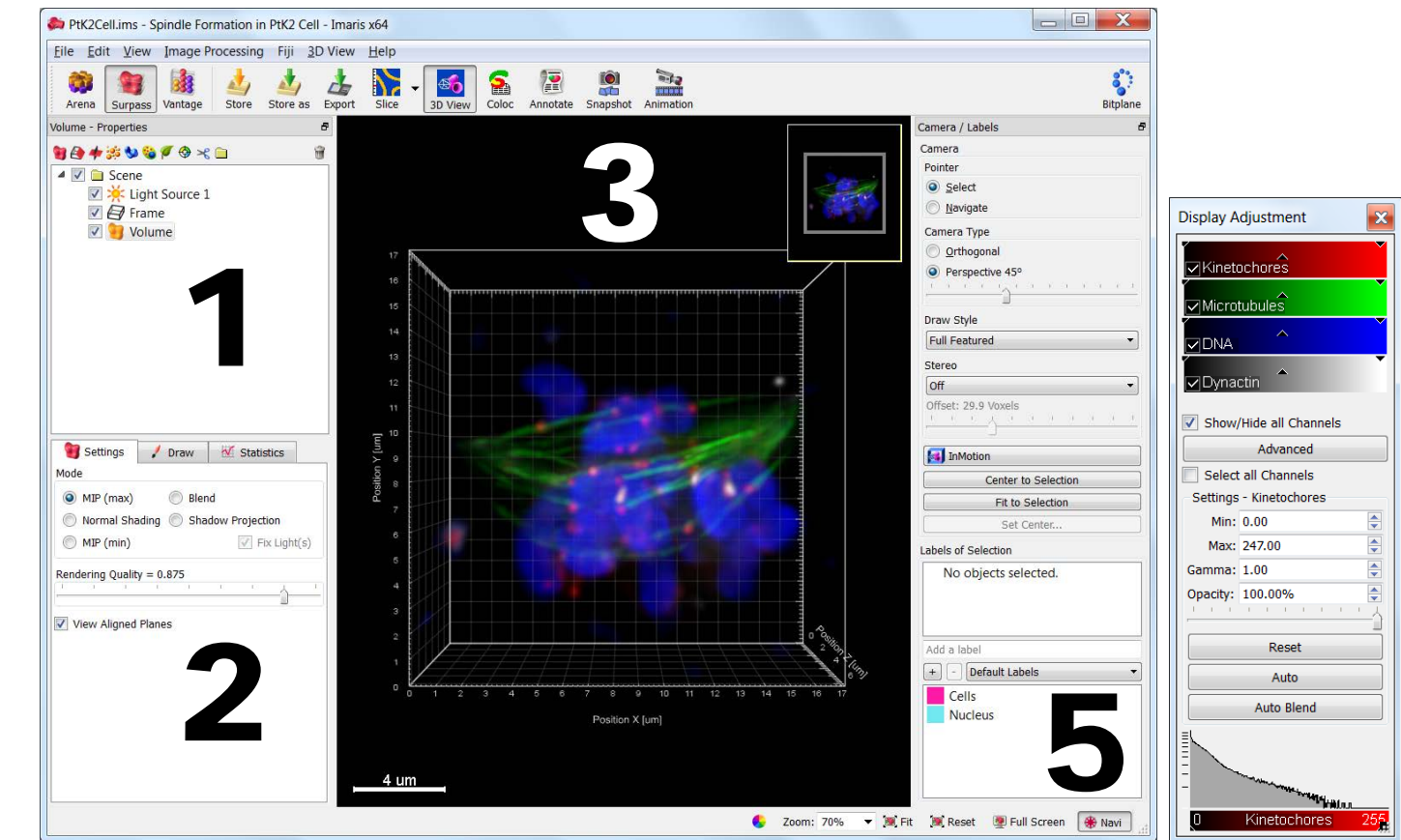

#### 5. Object Labeling (for coloring and statistics export)

Add labels to 3D objects such as spots, surfaces, cells, vesicles, etc. The labels can be used to color code objects.

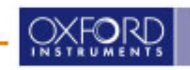

### **Global Functions**

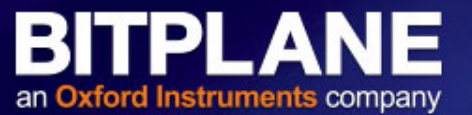

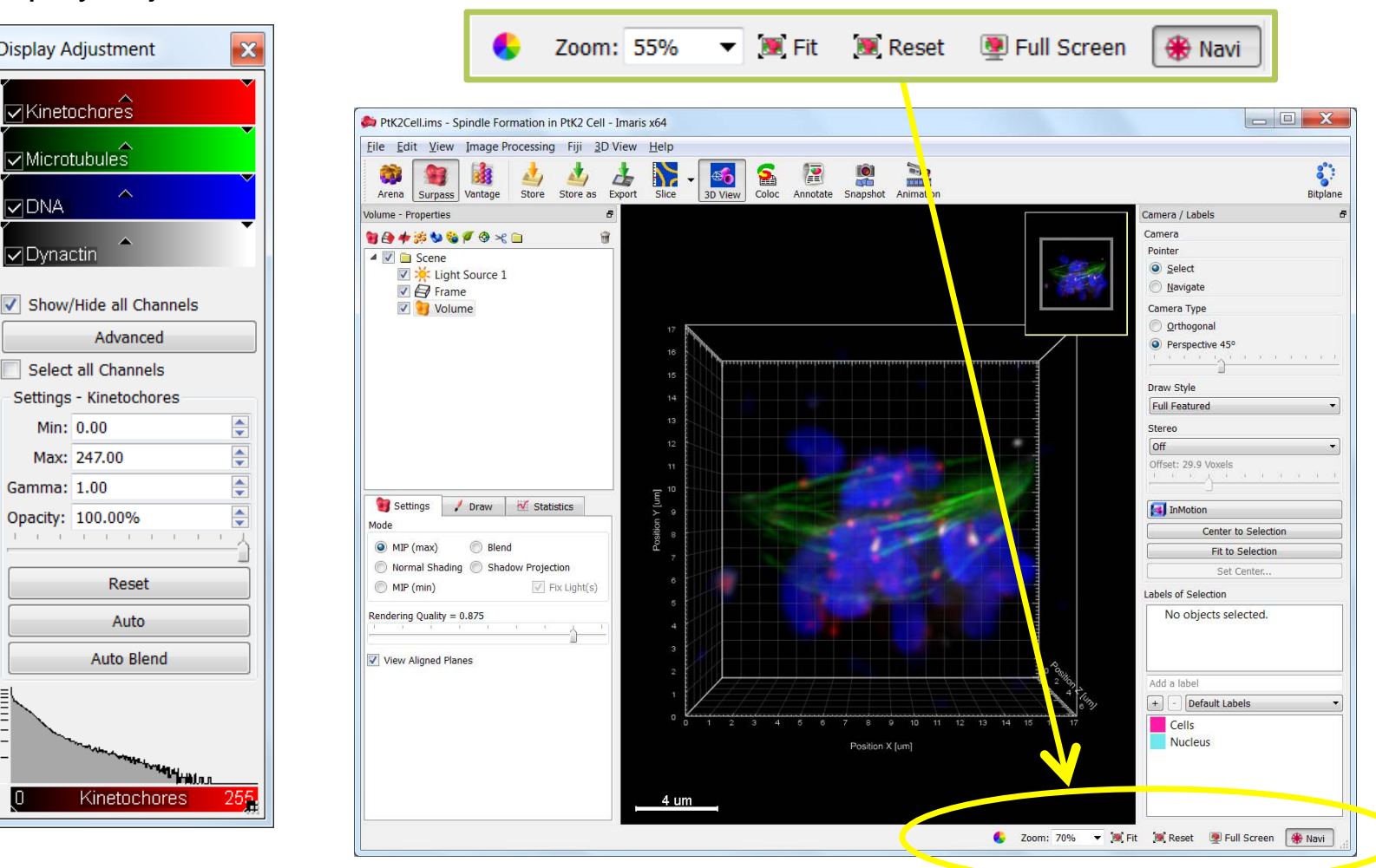

**Display Adjustment:** 

 $\wedge$ 

**Display Adjustment** 

Kinetochores

Microtubules

✓ DNA

✓ Dynactin

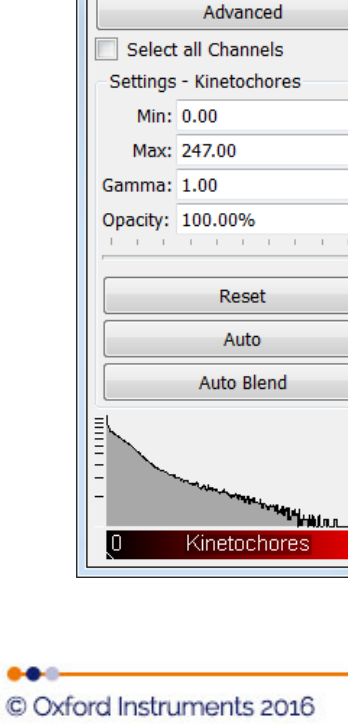

**View Adjustment Buttons** 

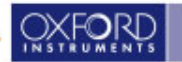

## **View Adjustment Buttons**

an Oxford Instruments company

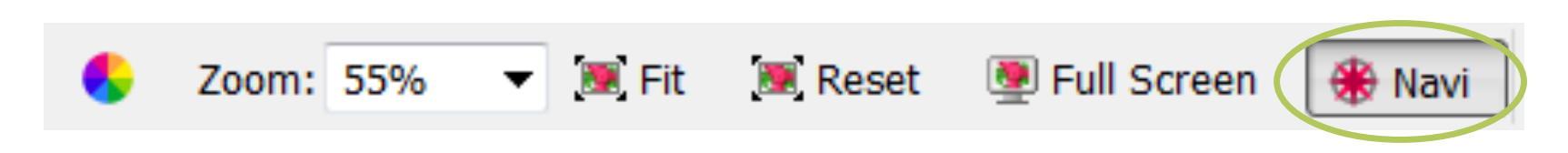

- "Zoom"
  preset zoom factors
  "Fit"
  Fit image to window size
- Generation "Reset"
  - Rotates the image to the original position
  - □ centers the image
  - □ Fit image to window size
- Galactic "Full Screen"
  - □ Enters Full Screen mode.
  - □ Click again to exit full screen mode.
- □ "Navi" (Navigation window)
  - □ Inset image of entire dataset
  - Yellow box shows current zoom position

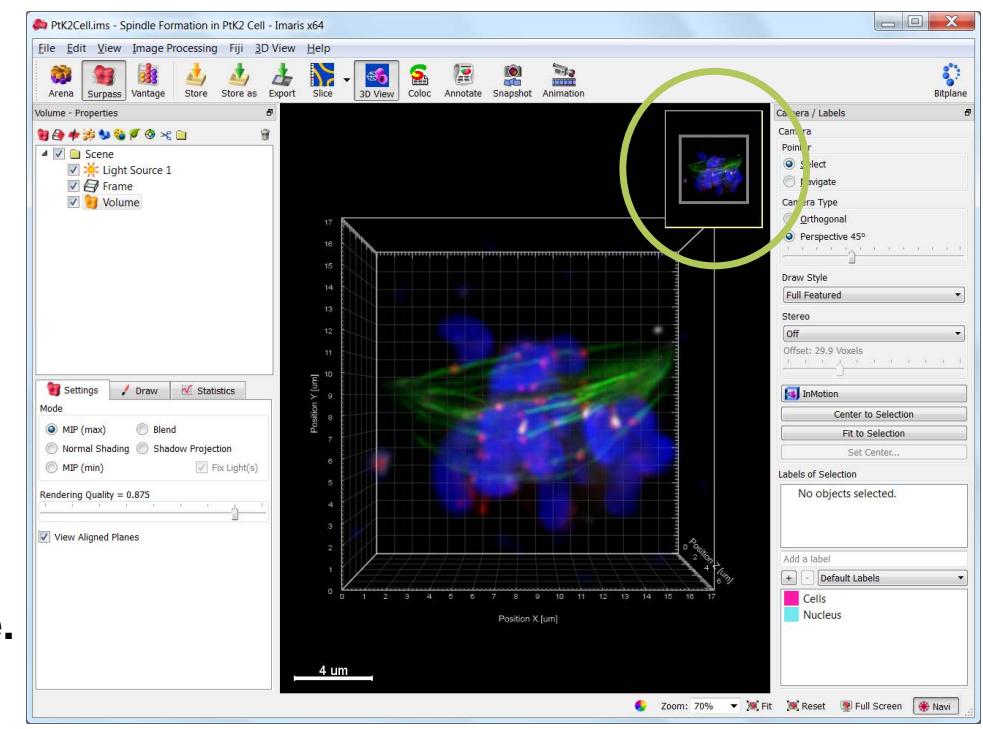

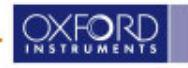

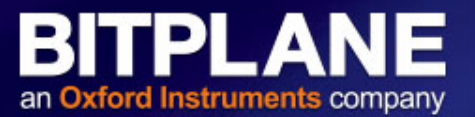

#### **Shortcut to Keyboard & Mouse Guide:**

Click <u>Help</u> -> <u>Keyboard and Mouse</u>

#### Main Mouse Interactions

- Scroll Mouse wheel:
  Zoom in/out
- •Right-click & drag: •Pan image
- •Left-click & drag: •Rotate image

#### Frequent Commands and their Keyboard Shortcuts

- "Esc" key
  - Toggles Surpass pointer between Select / Navigate
- •"Ctrl + D" (OSX: Command + D)
  - Show / Hide Display Adjustment Window
- •"Ctrl + I" (OSX: Command + I)
  - Opens the Image Properties window
- •"Ctrl + P" (OSX: Command + P)
  - Opens the Imaris Preferences

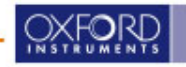

### **Display Adjustment**

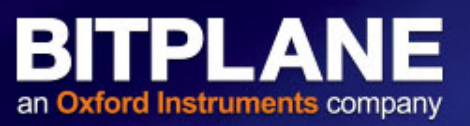

| Display A | djustment 🛛 🕰                                                                                                    |
|-----------|----------------------------------------------------------------------------------------------------|
| Colla     | genIV (TxRed)                                                                                                    |
| GFAF      | P (FITC)                                                                                                    |
|           |                                                                                                    |
|           |                                                                                                    |
|           | Advanced                                                                                                    |
| Select    | all Channels                                                                                                    |
| Settings  | - GFAP (FITC)                                                                                                    |
| Min:      | 0,00                                                                                                    |
| Max:      | 124,16                                                                                                    |
| Gamma:    | 0,80                                                                                                    |
| Opacity:  | 57,80%                                                                                                    |
| 1 1 1     | 0                                                                                                    |
|           | Reset                                                                                                    |
|           | Auto                                                                                                    |
|           | Auto Blend                                                                                                    |
| 1         | Y Add to batch                                                                                                    |
| ΞL        |                                                                                                    |
|           |                                                                                                    |
| -         | and the second second s |
| _         | Nr.                                                                                                    |
| 0         | GFAP (FITC) 255                                                                                                    |

#### **Controls:**

- Channel visibility
- Channel color
- Intensity range min/max
- Blend Opacity

#### Displays:

Channel intensity histogram

Open the Display Adjustment Window:

#### \* Short cut: Ctrl-D

\* More menu -> <u>Edit</u> menu > <u>Show Display Adjustment</u>

- Click on checkbox to control channel visibility
- Click on triangles to control min/max/gamma
- Drag on colour bar to control intensity (left/right) or contrast (up/down)
- Click on channel name to get to colour dialogue
- Right click drag on colour bar or use slider to adjust blend opacity (left/right)
- "Reset" reverts to default
- "Auto" selects min and max values in each channel
- "Auto Blend" selects "optimized" min/max values for blending

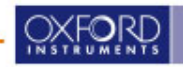

# **Display Adjustment: The Color dialogue**

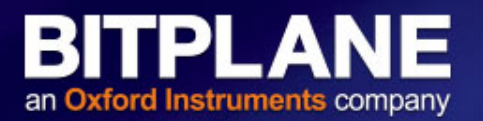

| Image Properties                                                      | and the second second se | Image Propert et                                                          |                                                                                                    |
|-----------------------------------------------------------------------|----------------------------------------------------------------------------------------------------|---------------------------------------------------------------------------|----------------------------------------------------------------------------------------------------|
| Geometry<br>Data Sai<br>Channeb<br>Channeb<br>Ihumhrail<br>Parameters | Chromed 1         Name:       rame not specified]         Description:       (description not specified)         Bresson Wavelength:                                                                                                    | Geometry<br>Data Sci<br>- Channetà<br>Channetà<br>Ihumhrail<br>Parameters | Channel 1     Nave: (none not specified)   Description: (description not specified)   Enclusion Wavelength:   Exclusion Wavelength:   Exclusion Wavelength: |

- Select <u>Base Color</u> to show the channel with one specific color
- Select <u>Mapped Color</u> to map intensities of one channel to multiple colors
- Create your own color map by editing the color for specific intensities and <u>Interpolate</u> the colors for the intensities in between

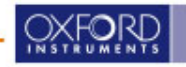

### **Scale Bar**

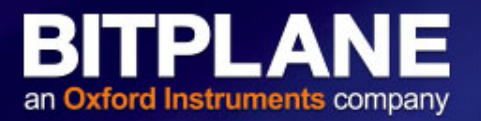

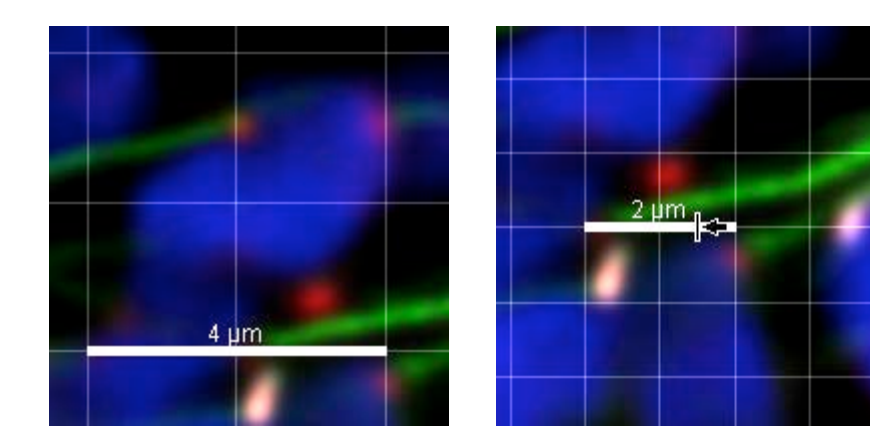

•To adjust the <u>length of the scale bar</u>, drag on one end of the scale bar

•To adjust the <u>height of the scale bar</u>, drag the top or bottom of the scale bar

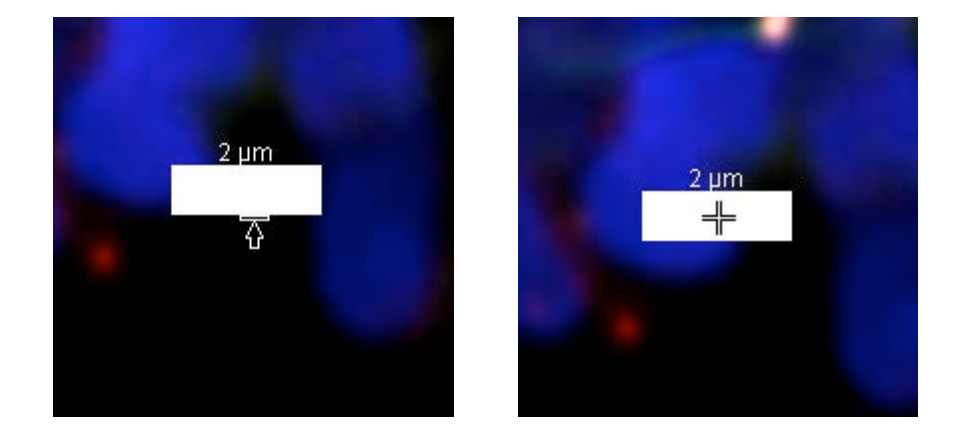

•To move the scale bar position, drag the center of the scale bar

•To adjust the <u>size of the font</u>, drag the top of the text

In the 3D <u>Perspective</u> rendering mode of Surpass, the bar is scaled for the center of the dataset

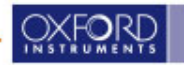

### **Volume Rendering**

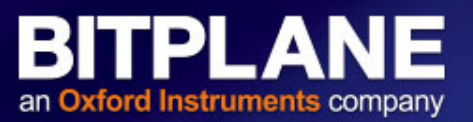

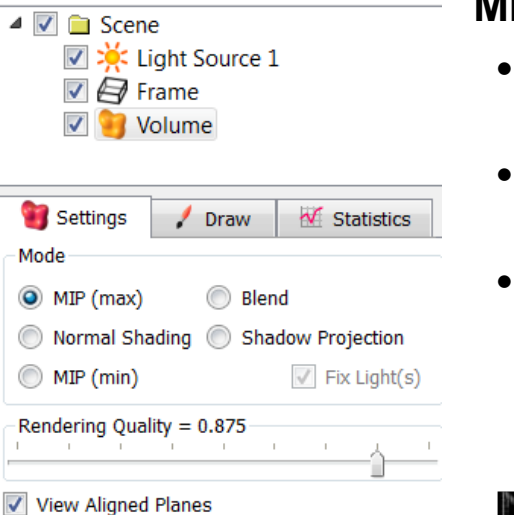

#### MIP

- Only the brightest point along the viewing direction displays
- Combination colour of different channels is displayed
- Opacity settings are ignored

#### Blend

- All values along the viewing direction including their transparency are used
- depth effect, edges appear dark
- Effect: data closest to the view is visible while the data further away is obscured

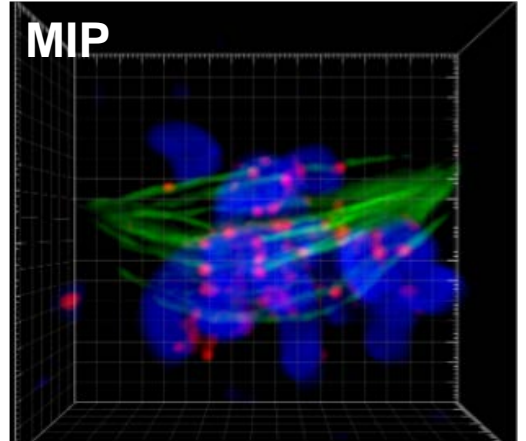

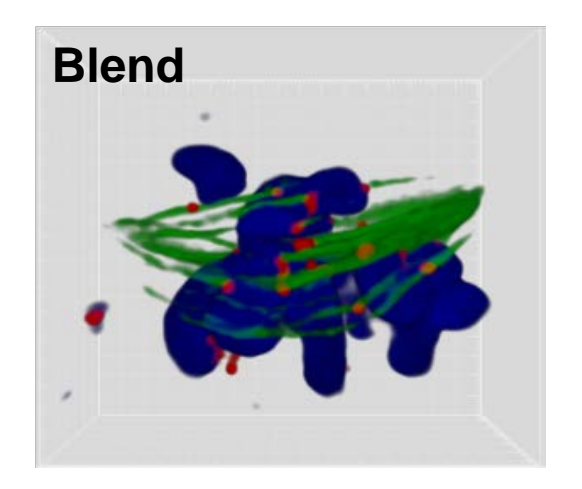

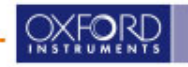

### **Volume Rendering**

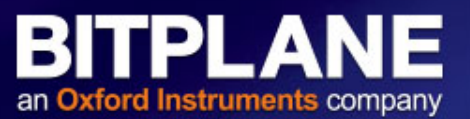

#### **Normal Shading**

- Uses artificial light source
- Surfaces turned away from light source appear darker
- Depth effect
- Light source can be interactively positioned,
- Light intensity not adjusted

#### **Shadow Projection**

- Uses artificial light source
- An object between light source and the displayed object projects a shadow to the object
- Not an interactive mode

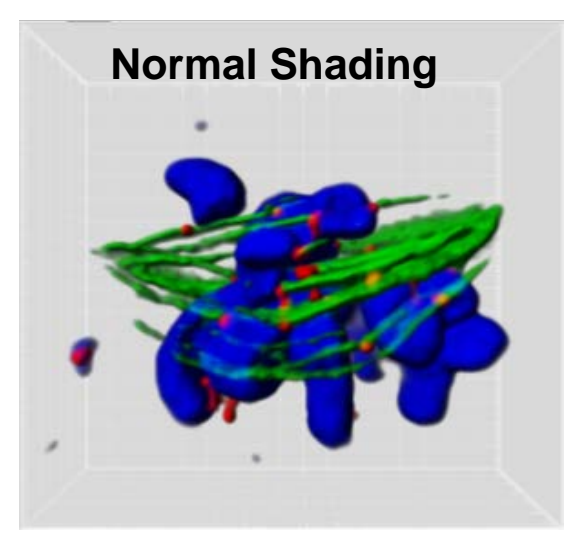

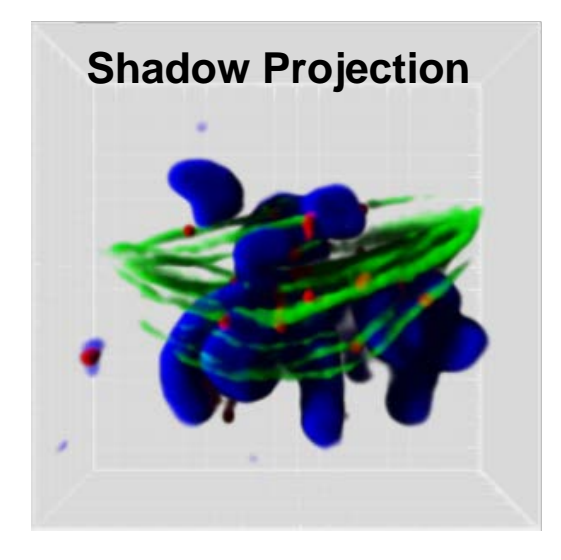

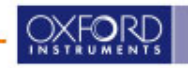

### **Basic Views I: Slice View**

View individual Z-slices •

- Browse through your Slices using a Slider
- Inspect intensities under ٠ mouse pointer

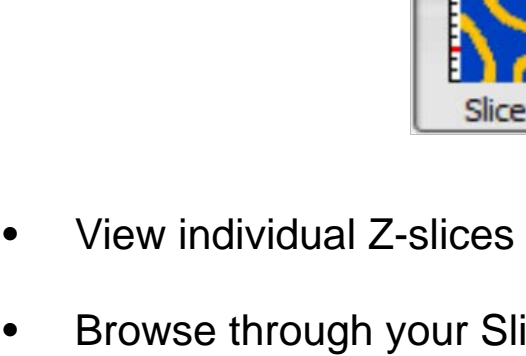

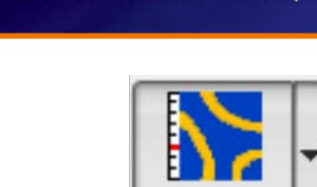

BITPLANE

an Oxford Instruments company

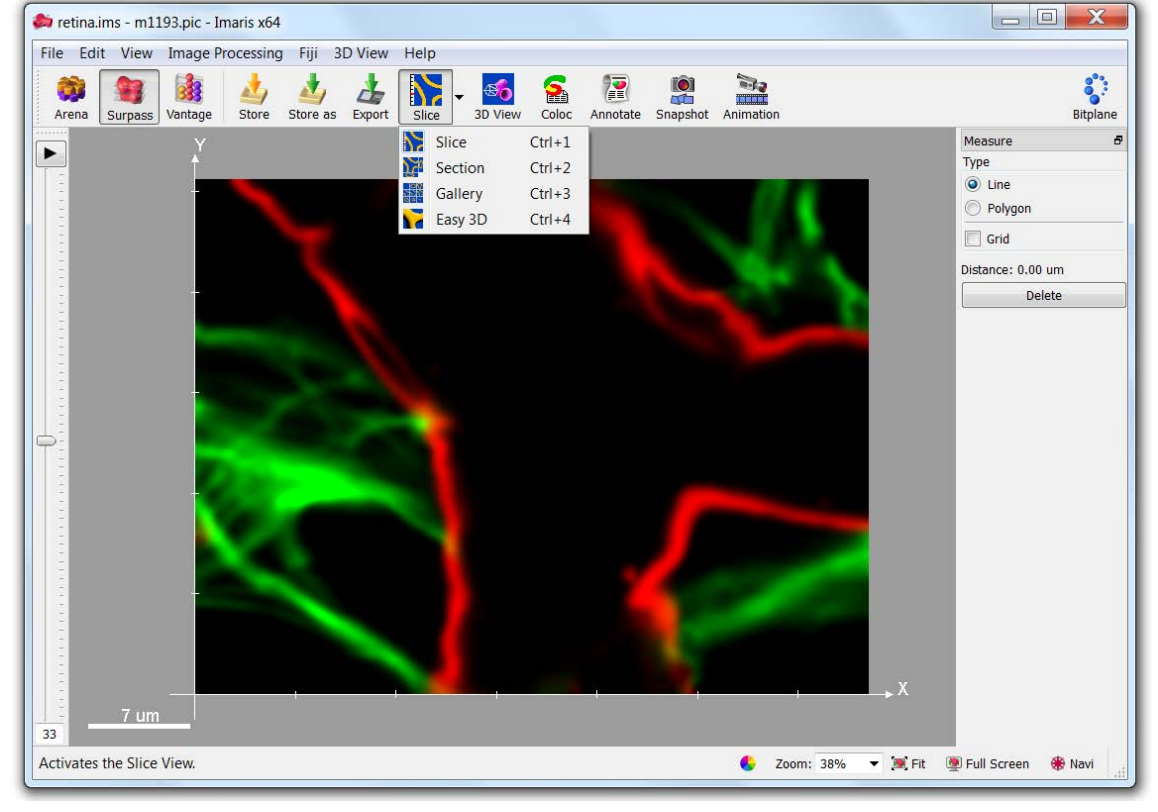

### **Basic Views II: Section View**

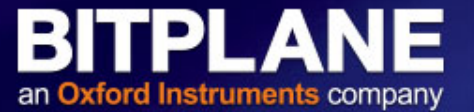

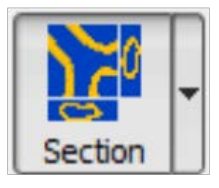

- Interactive view on XY, XZ and YZ sections
- Define the sections you want to see by moving the crosshair
- Get an impression of the organization in all dimensions
- Render Extended Sections in 3 different projection modes

   Adjust thickness with yellow lines

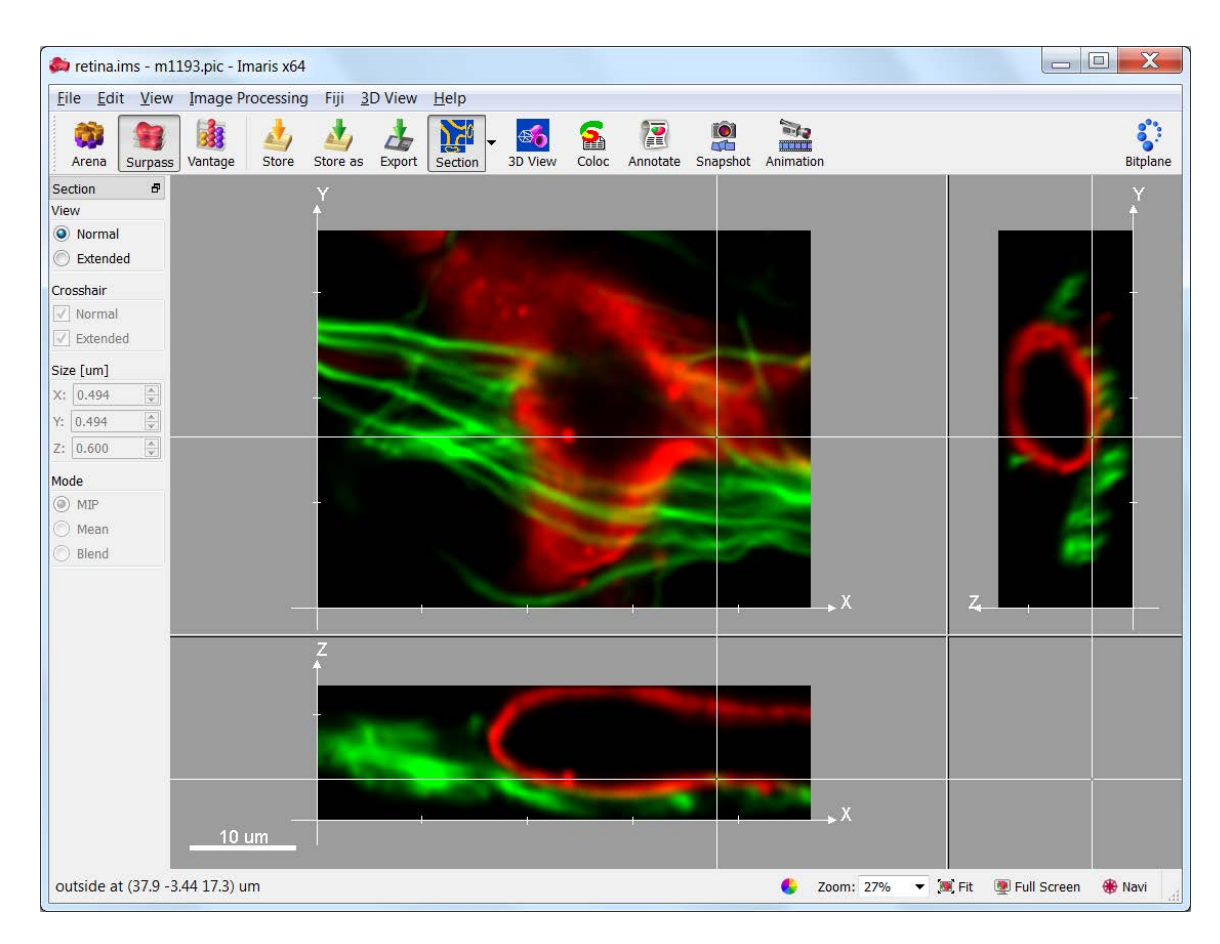

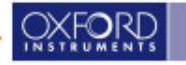

### **Basic Views III: Gallery View**

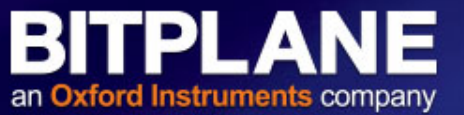

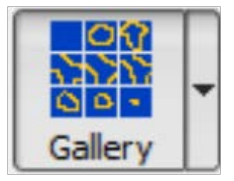

- Get an overview of multiple z-slices at once
- Choose a subset of slices you want to display from the gallery with <u>Select...</u>
- Organize the columns of your gallery

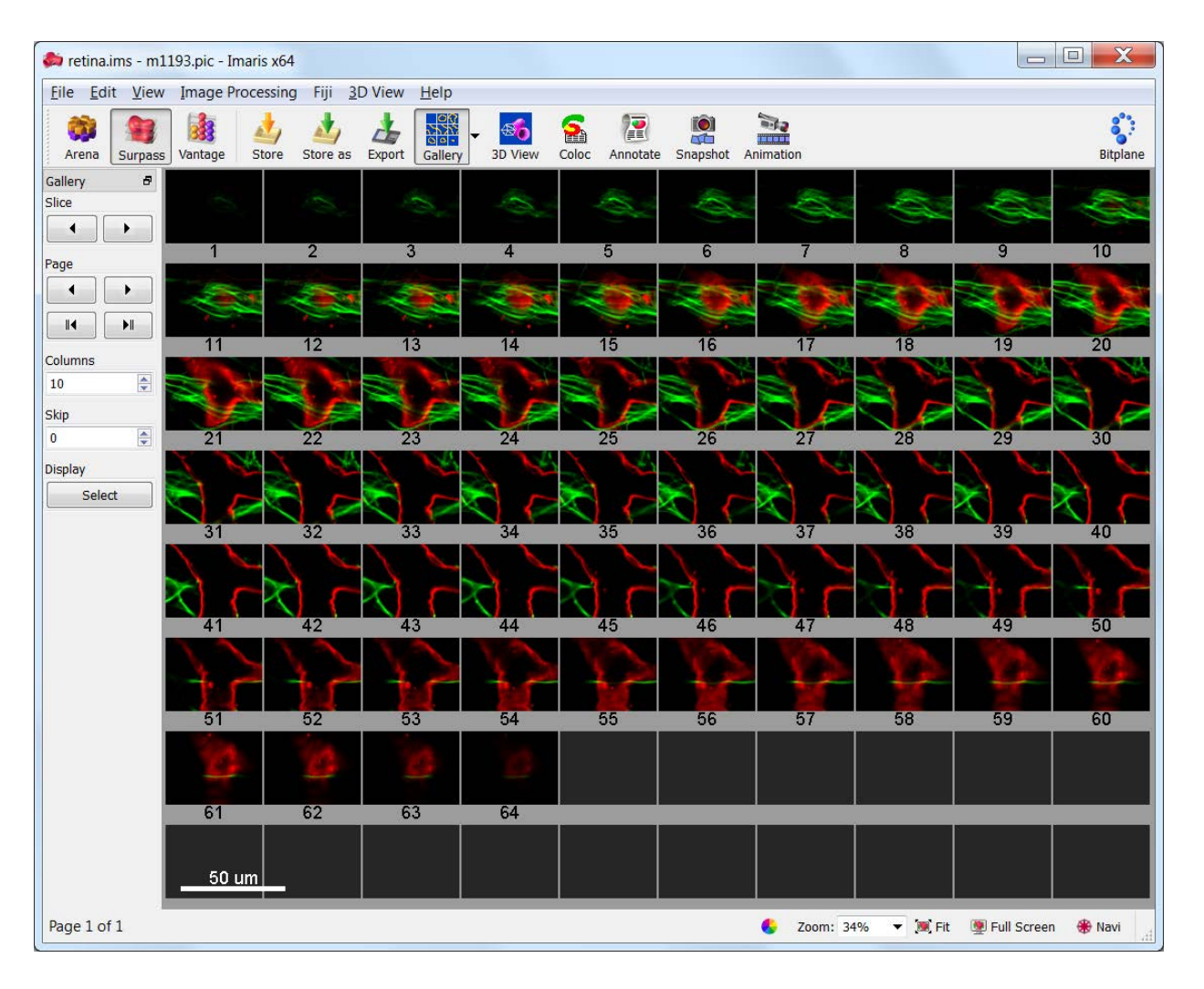

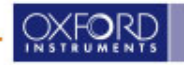

### **Basic Views III: Easy 3D View**

an Oxford Instruments company

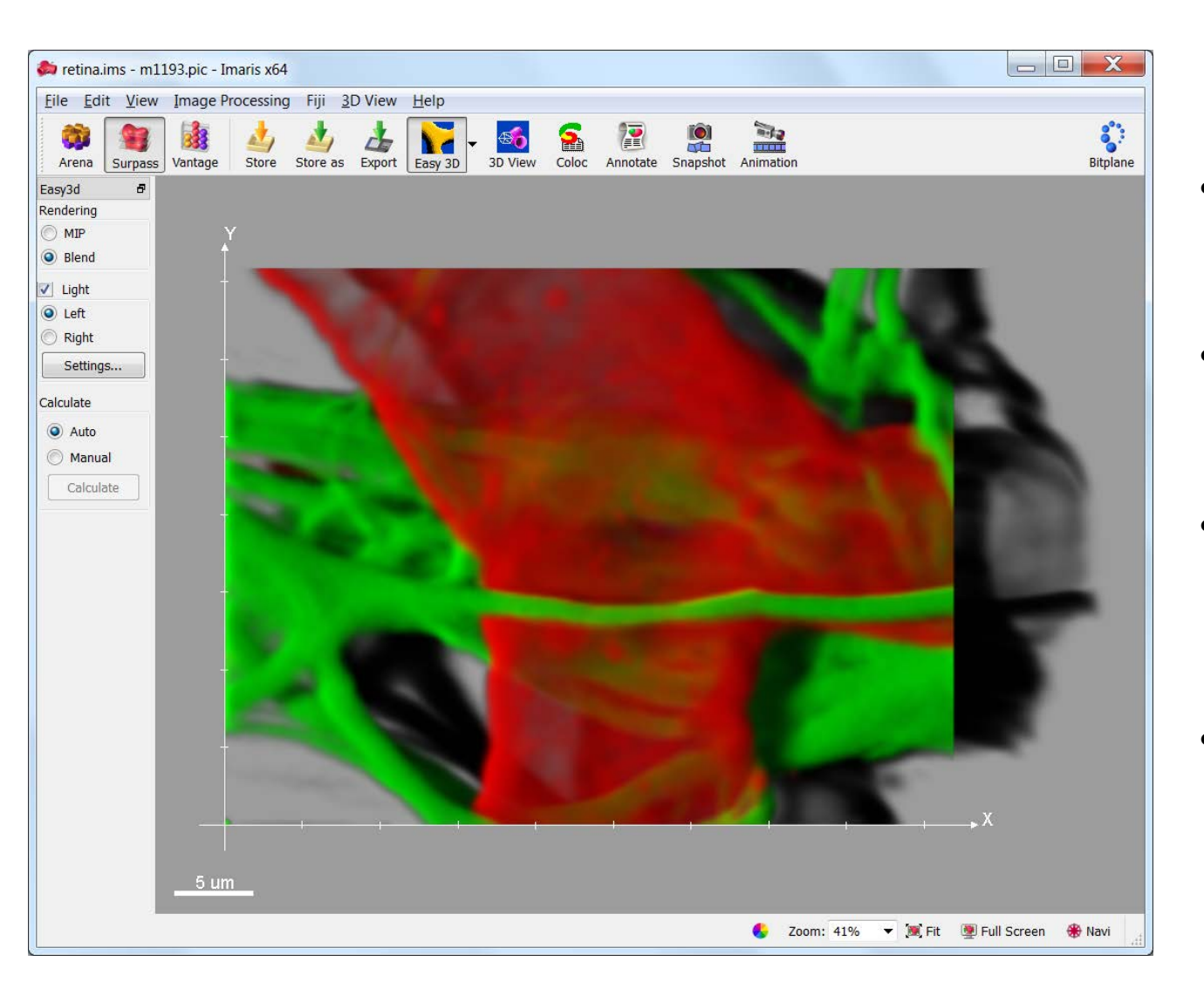

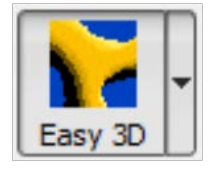

- Get a simple 3D projection of your dataset along Z
- Choose between two different projection modes
- Illuminate the scene from 2 different directions to project shadows
- Great for quick look at data (though slow for large datasets)

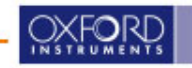

### Volume Draw Tab

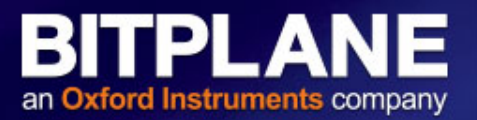

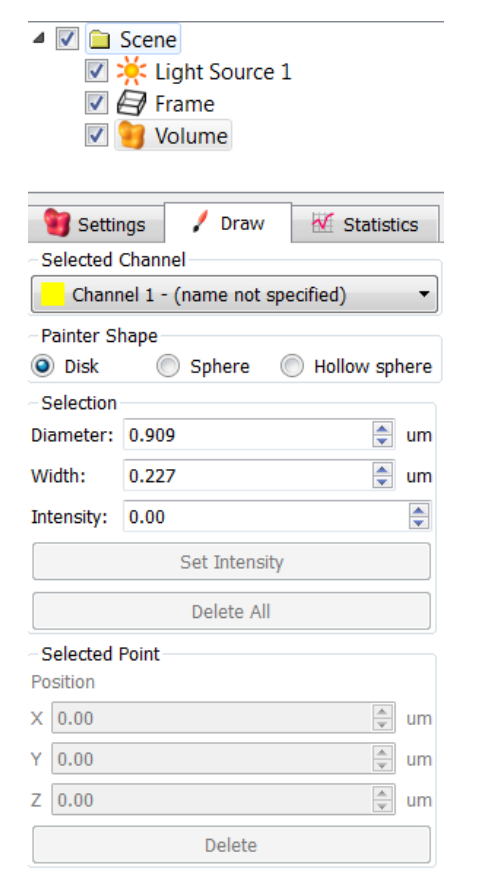

- Fill a small region with high intensity to force a known connection
  - Fill a small region with 0 intensity to force a known break, or create a visualization "window" to the inside of a structure

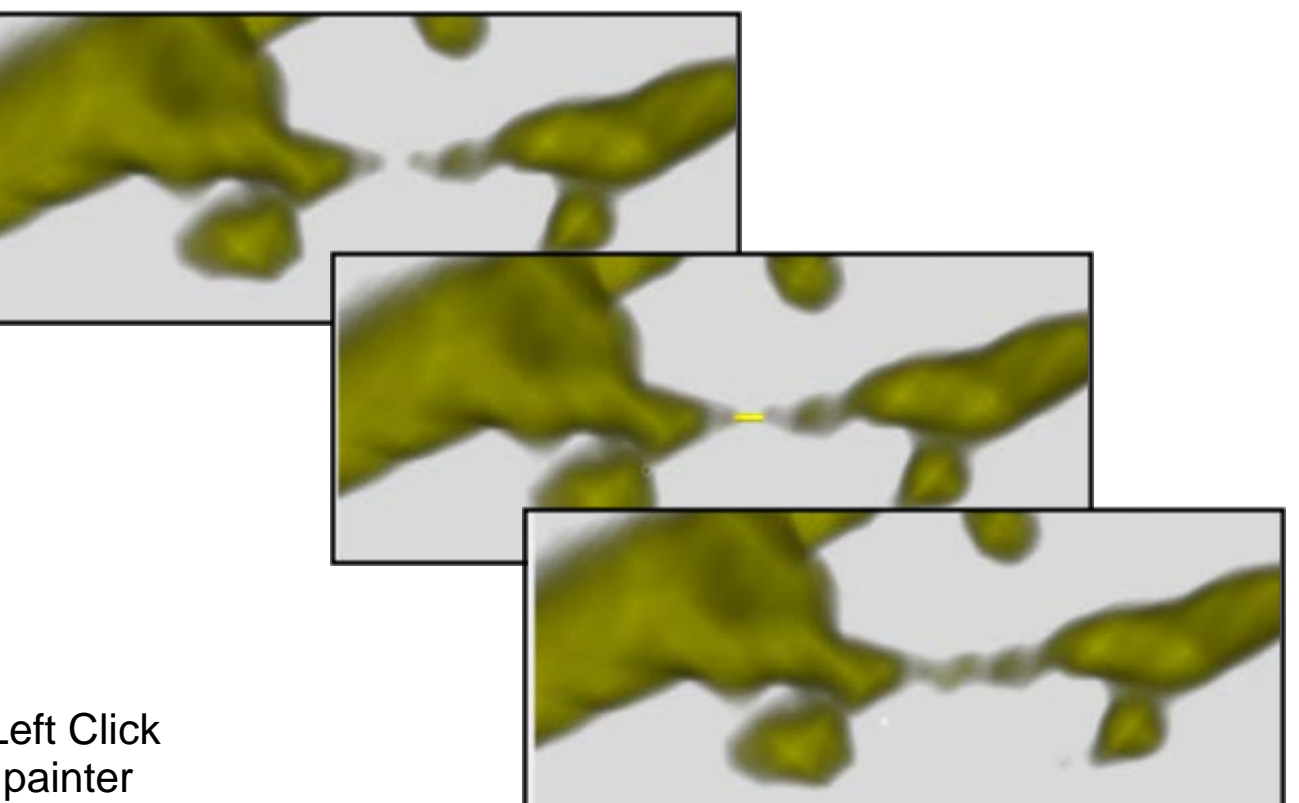

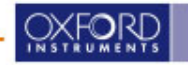

- 1. Choose Painter Shape
- 2. Place painter by Shift + Left Click
- 3. Set intensity of voxels in painter region

### **Clipping Plane**

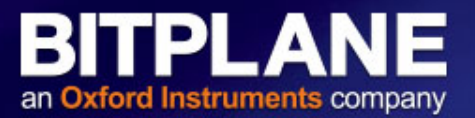

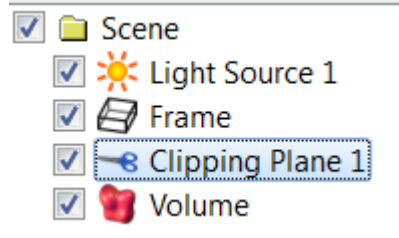

#### Only cuts objects lower in **Objects List**

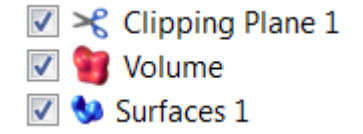

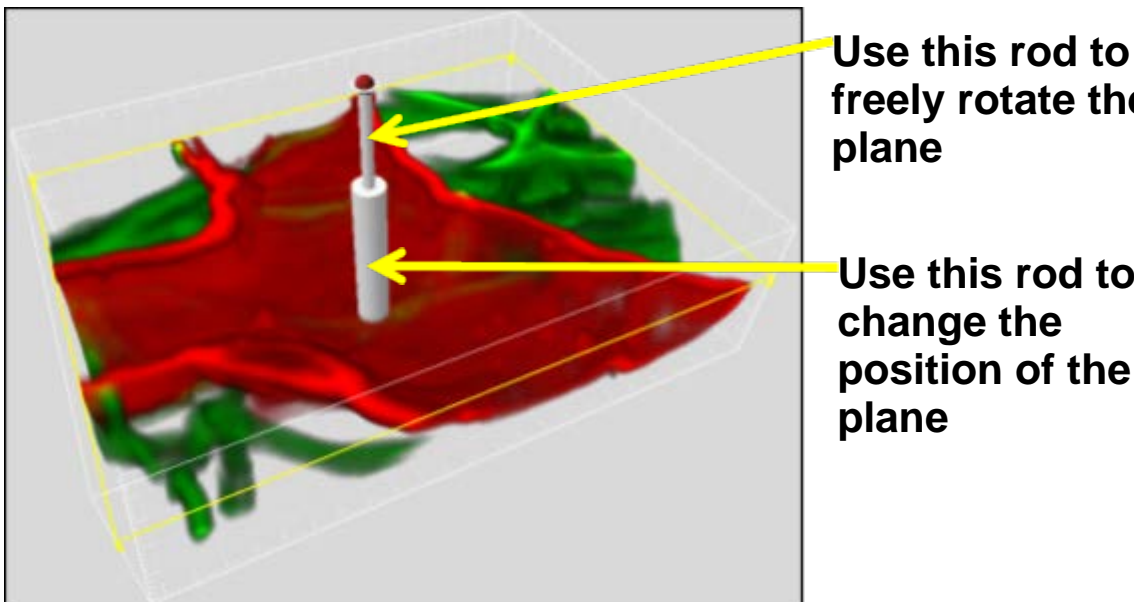

freely rotate the

Use this rod to change the position of the

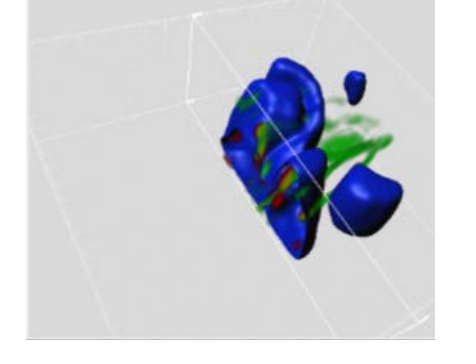

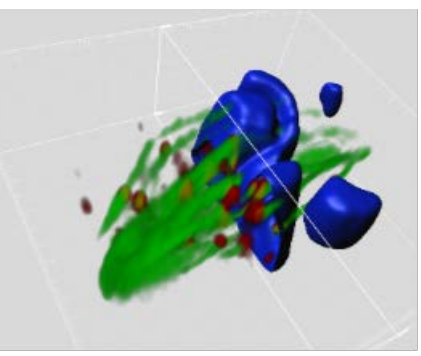

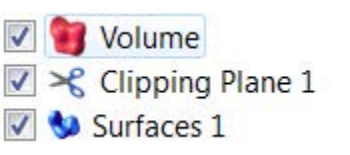

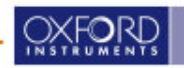

© Oxford Instruments 2016

### **OrthoSlicer**

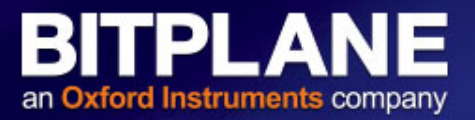

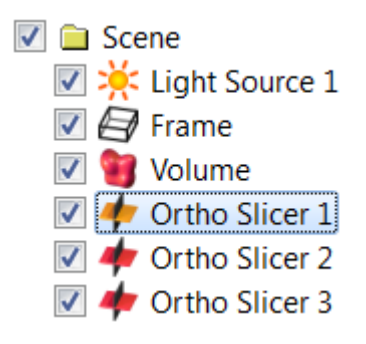

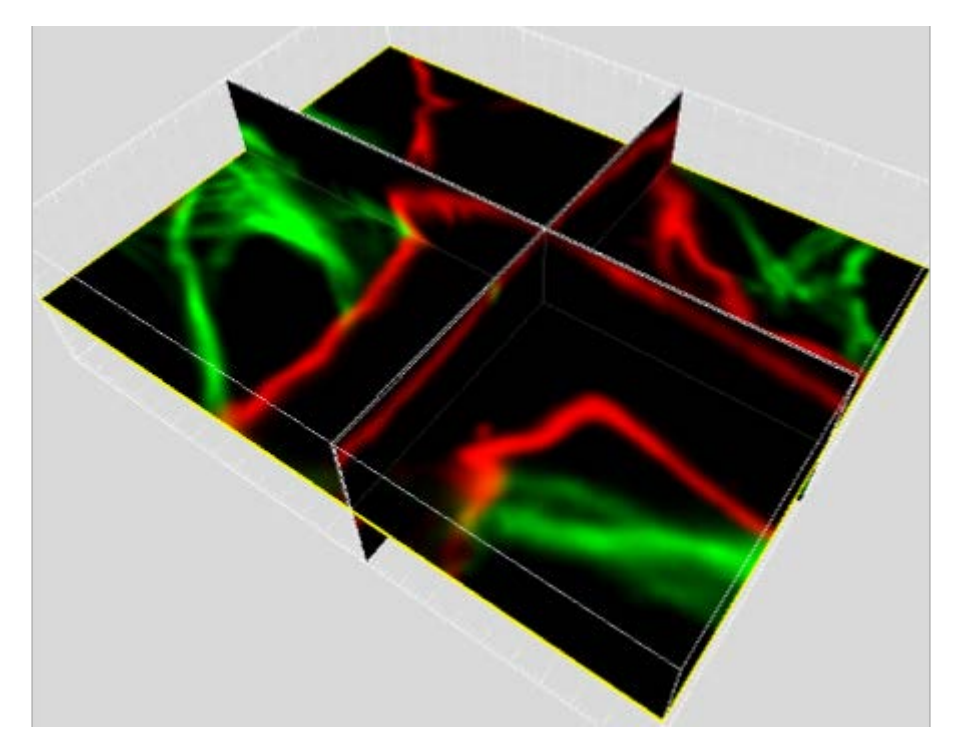

- Shows only data intersecting that plane
- Can be moved within the dataset
- "Extended section" adjusts slice thickness. Additional data projected onto plane as MIP

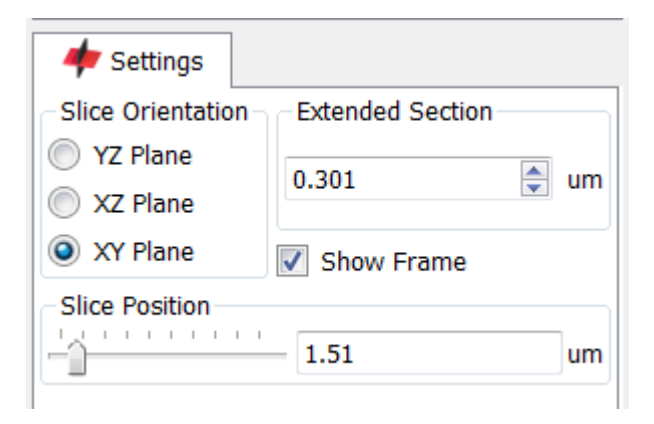

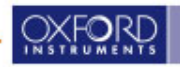

### **Oblique Slicer**

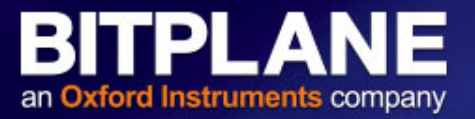

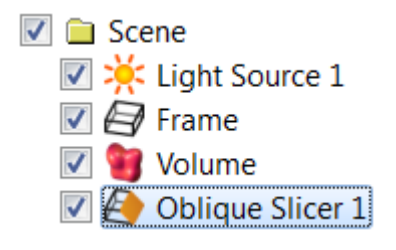

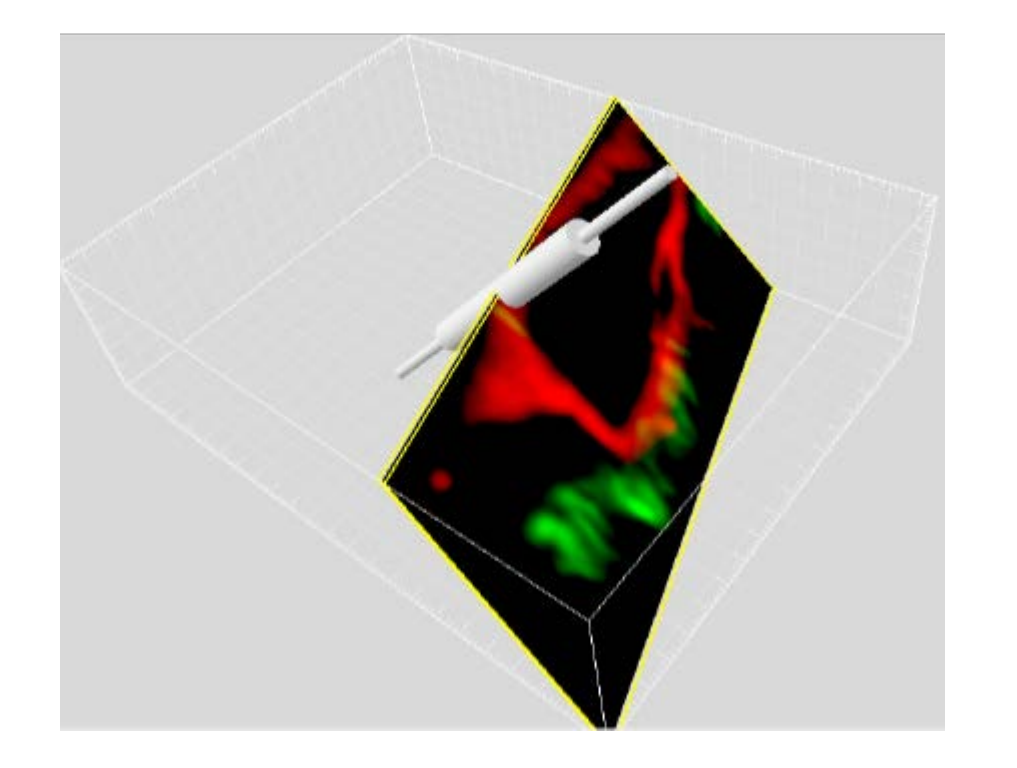

- Shows only data intersecting that plane
- Can be freely moved and rotated within the dataset (similar to Clipping Plane)
- "Extended section" adjusts slice thickness. Additional data projected onto plane as MIP

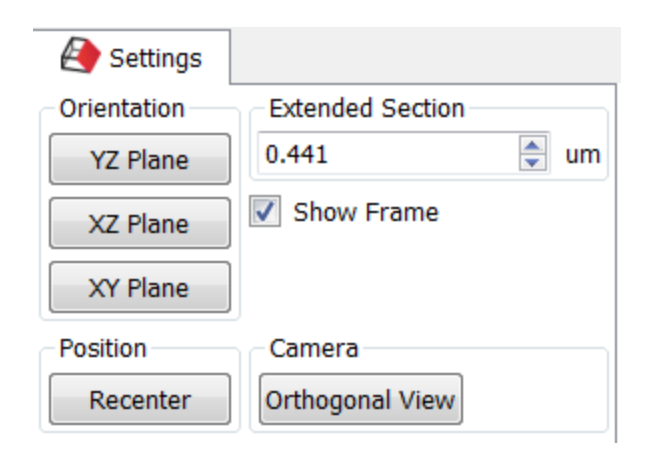

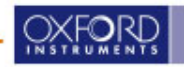

# **BIPLANE** an **Oxford Instruments** company

# Visualization II: Export and Animation

© Oxford Instruments 2016

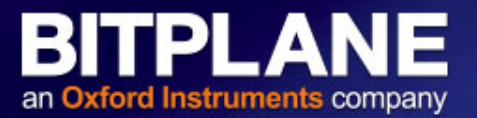

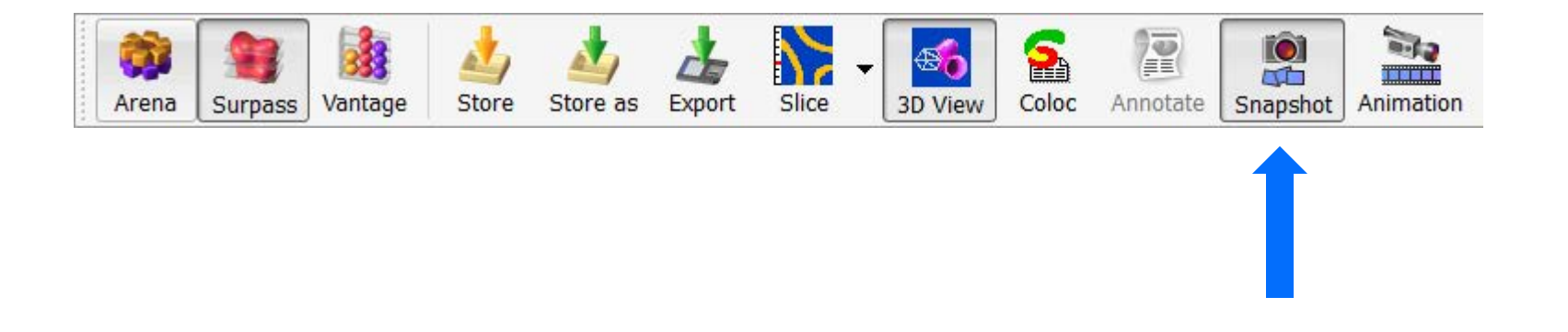

- □ Press the Snapshot Button or Press Ctrl T (Command-T for Mac).
- □ Captures the image in the viewing window of the current view.
- Captures any items in the viewing area including scale bars, time codes, or measurements.
- □ Saves the image as a TIFF file

□ Works in all Imaris views and in full screen mode (must use Crtl T)

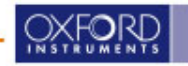

# **Snapshot**

an Oxford Instruments company

The checkbox "Crop to fill whole snapshot area". If checked, the image will be scaled and positioned in the snapshot so that the whole area of the snapshot is covered by the image. Parts of the image will then be cropped.

"100% Snapshot" when clicked, the snapshot width and height will be set to sizes so that the zoom in the resulting snapshot will be 100% (1.0), *i.e.* one snapshot pixel will correspond to one dataset voxel

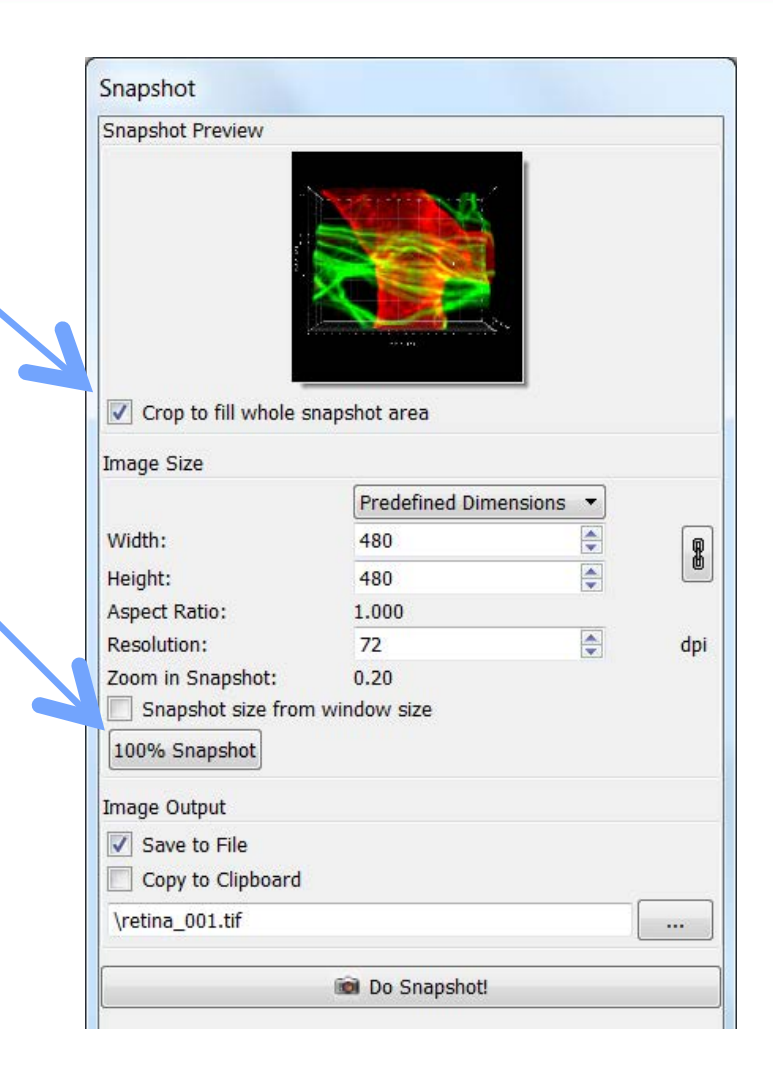

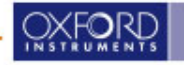

# **Snapshot**

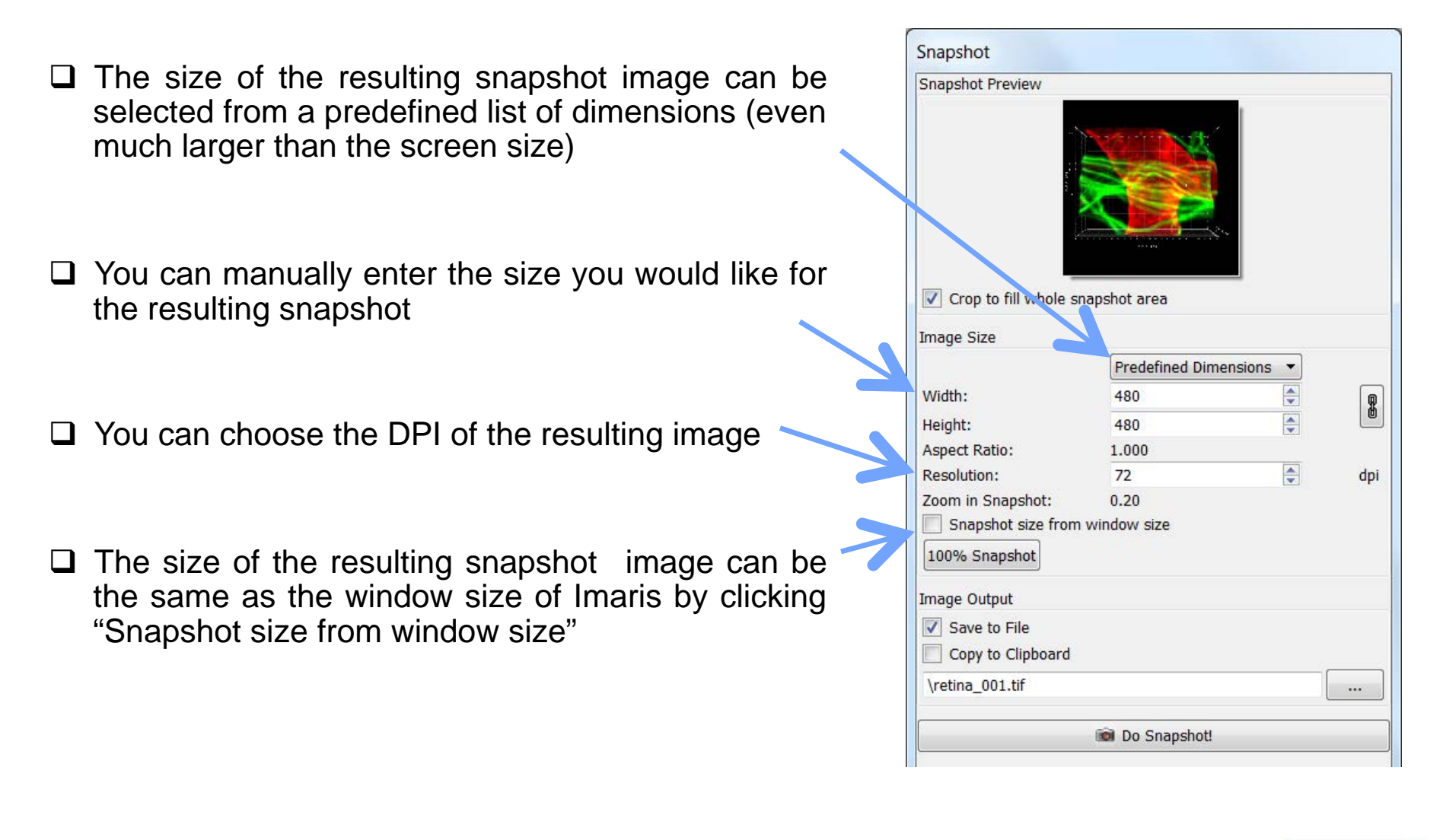

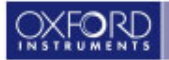

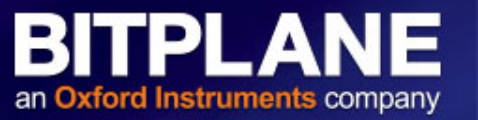

- Automatic naming takes the data set name and adds a running number for the snapshot name
- Must choose [...] where you want the Image Output to go or nothing will happen
  - Save to File
  - Copy to Clipboard
  - Combination of both
- After determining save location, remember to click
   Do Snapshot!

| Snapshot              |                       |   |     |
|-----------------------|-----------------------|---|-----|
| Snapshot Preview      |                       |   |     |
| Crop to fill whole so | hapshot area          |   |     |
| Image Size            | Prodefined Dimensions | - |     |
| nar bi                | Predenned Dimensions  |   | _   |
| width:                | 480                   |   | 8   |
| Height:               | 480                   | • |     |
| Aspect Ratio:         | 1.000                 |   |     |
| Resolution:           | 72                    | • | dpi |
| Zoom in Snapshot:     | 0.20                  |   |     |
| snapsnot size from    | window size           |   |     |
| 100% Snapshot         |                       |   |     |
| Image Output          |                       |   |     |
| Save to File          |                       |   |     |
| Copy to Clipboard     |                       |   |     |
| \retina_001.tif       |                       |   |     |
|                       |                       |   |     |
|                       | Do Copechatt          |   |     |

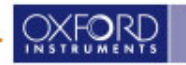

# **Key Frame Animator**

BITPLANE an Oxford Instruments company

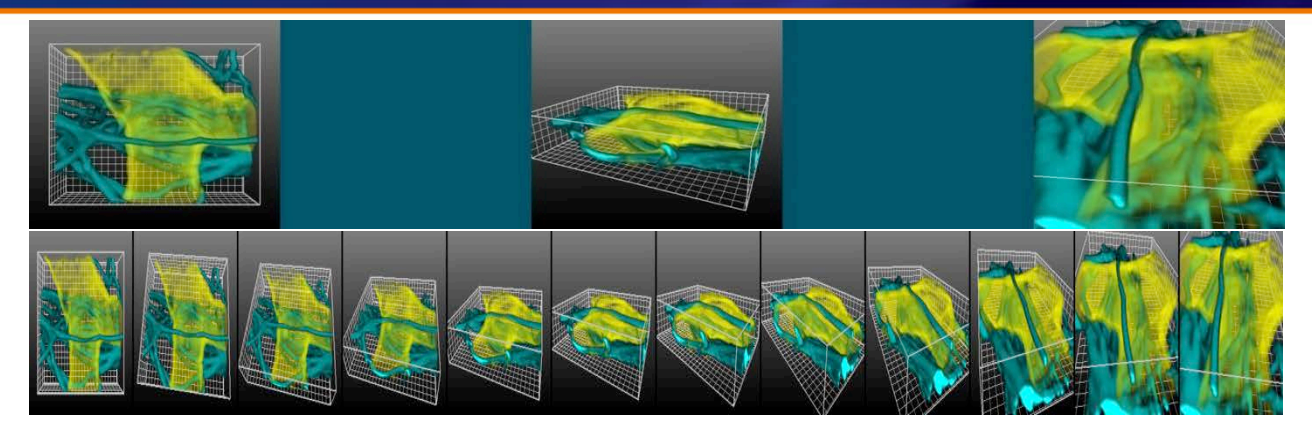

- Subsystem to generate movies for animated presentation
- Define some key frames
- Key frames are views and time points through which the movie must pass.
- Store Key Frames
  - Camera (position, angle, zoom)
  - Time point of data set
  - Clipping Planes (position, angle)
  - Orthogonal Slices (position)
  - Oblique Slices (position, angle)
  - Objects Show/Hide
  - Objects Colors
  - Display Adjustments

| (ey Frame         |                       |     | Rotations | Animation              | Play Back Options                        |
|-------------------|-----------------------|-----|-----------|------------------------|------------------------------------------|
| + Add<br>× Delete | O Modify X Delete All | I I | Custom    | 100 Frames<br>Settings | Camera<br>Time Points<br>Clipping Planes |
|                   |                       |     |           |                        | Orthogonal Slice                         |

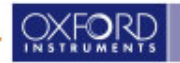

# How to get to Animations

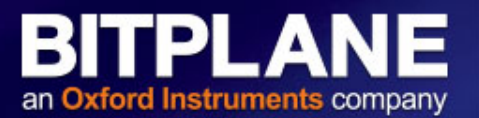

- To get to the animator, simply click on the Animation Icon on the top panel.
- This is essentially the Surpass view with the animation toolbar at the bottom of the screen

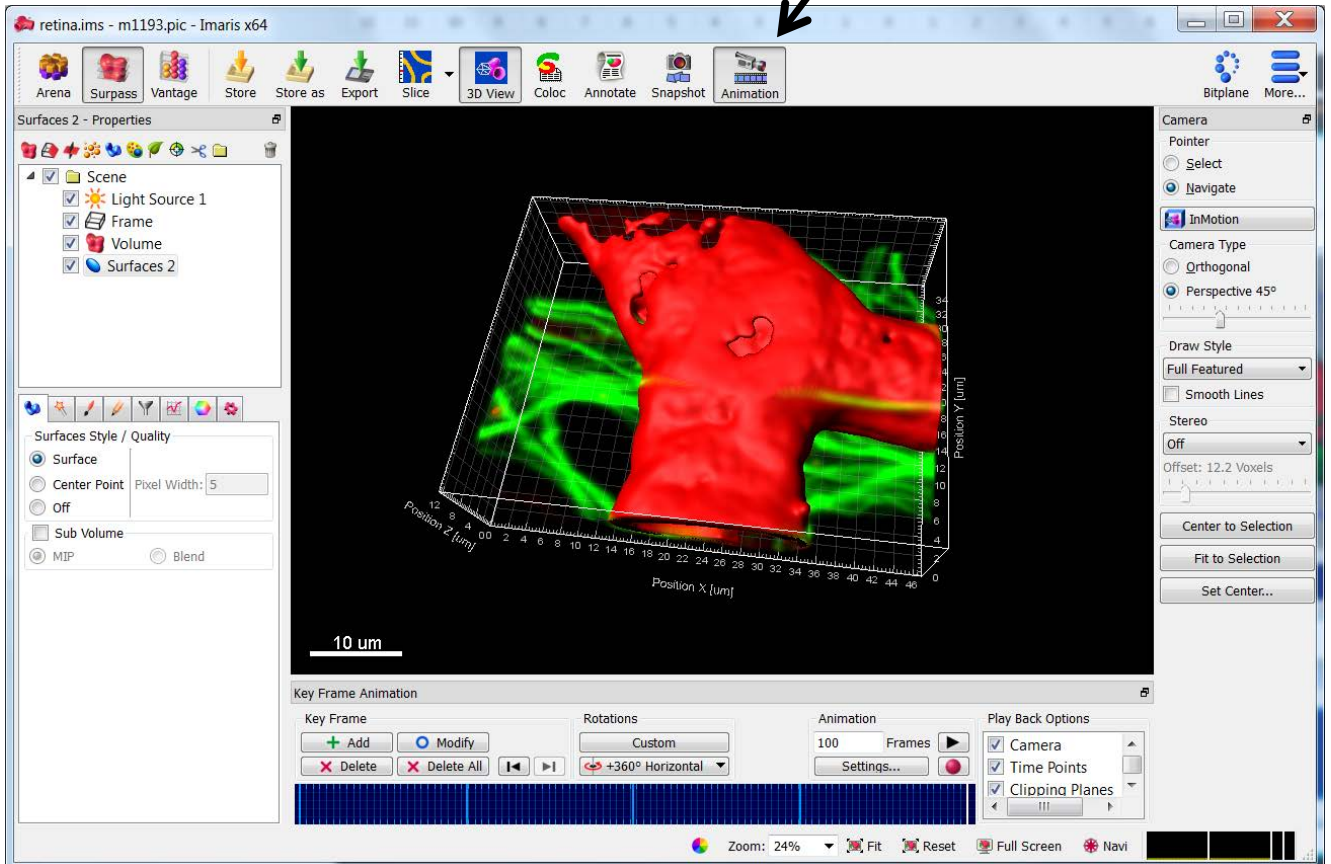

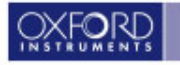

## Your Tools : Key Frame Animation

| + Add O  | Modify     | Custom               | 100 Frames 🕨 | Camera          |
|----------|------------|----------------------|--------------|-----------------|
| X Delete | Delete All | 🔶 +360° Horizontal 🔻 | Settings     | Clipping Planes |

□ Key Frame Panel – where your key frames are added and modified

- □ Rotations Panel where Automatic and Custom rotations are inserted
- □ Animation Panel where frames and play state are determined
- Play Back State Panel where you determine what is allowed to appear in your animation
- Film Strip Panel where you can see the visual representation of your key frames in a film strip

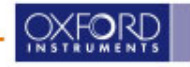

# Your Tools: Key Frame Panel

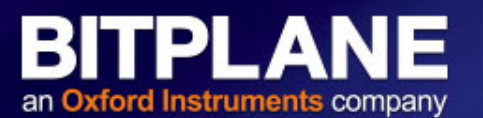

- Click Add and the image present on your main screen will appear as a key frame (highlighted in light blue on the film strip)
- □ To **modify** a key frame highlight the frame in the film strip and adjust the frame to your modified version, then click the Mod. button.
- □ The **rotation's** pull-down menu will allow you to scroll through the pre-set rotations
- □ The '**Custom**' button allow you to insert you own degree of rotation in any direction
- □ In the Animation window you can enter the **number of movie Frames**
- □ There is the button to open the Animation **Settings**...
- Use the play button to play a preview of the movie Please note to pause the animation reclick on play button

□ Use the **record** (red dot) button to record the movie. THIS IS NOT A STOP BUTTON!!!

| y Frame      | <br>Rotations | Screen     World                                   | Animation         |
|--------------|---------------|----------------------------------------------------|-------------------|
| X Delete X D | Custom        | Axis<br>• x r r z<br>Direction<br>• + r -<br>Angle | 100FramesSettings |
|              |               | 360° 🗬<br>Cancel OK                                | OXE               |

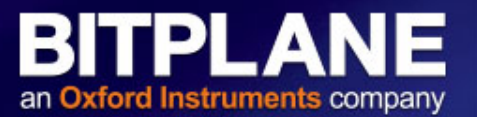

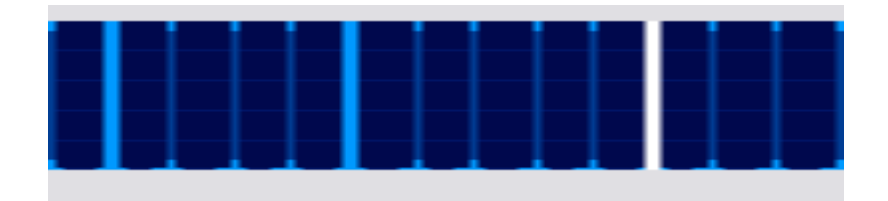

- □ The Strip window provides a working area to create your animation
- □ The thick light blue line indicates the user-defined key frames
- □ The white line indicates the active/selected frame
- □ The thin blue lines represent the interpolated frames
- The spacing between key frames can be adjusted and the animation will play faster or slower according to the spacing
- □ Left-Click on a line to display that frame in the Surpass view area
- Right-Click on a line to select that frame, without changing the Surpass view

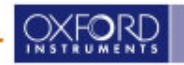

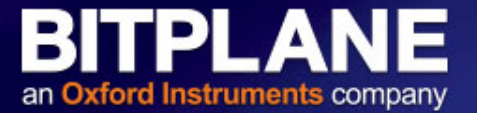

| ey Frame            | Rotations            | Animation    | Play Back Options                                            |
|---------------------|----------------------|--------------|--------------------------------------------------------------|
| + Add O Modify      | Custom               | 100 Frames 🕨 | Camera                                                       |
| × Delete X Delete A | 🔶 +360° Horizontal ▼ | Settings     | Clipping Planes                                              |
|                     |                      |              | <ul> <li>Cripping Planes</li> <li>Orthogonal Slid</li> </ul> |

- 1.Load a data set and compose a Surpass scene
- 2.Adjust viewing angle (camera) and time point of data set
- 3.Click Add Key Frame
- 4.Repeat steps 2 & 3 for any other interesting views
- 5.Define the total number of frames (duration of animation)
- 6.Press the play button to see a preview
- 7.Record animation an store it as a movie
- \* Note: When Add is pressed the first time the same key frame is added to the start and the end of the filmstrip. This ensures a smooth rotation back to the beginning of the movie.

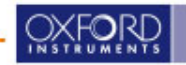

# **Animation: Recording the Movie**

- To save the animation as a movie, click in the Animation window on the Record button (red dot). Then Save As Movie dialog window is displayed on screen.
- Animations may be saved as AVI, QuickTime, or a numbered TIFF Series of each frame
- The frame rate (the play back speed) of the movie can be selected
- □ The compression level can be adjusted.
- You can choose to have the movie played back or not immediately after recording.
- Once the save button is pressed, Imaris will begin to play through the movie (this is part of the recording process)
- A screen shot is taken as each frame is played and then tied together as a movie once all frames are taken.

| File name:                                                                 | retina                                                                                                    | Save   |
|----------------------------------------------------------------------------|----------------------------------------------------------------------------------------------------|--------|
| Save as type:<br>Movie Settings<br>Low comp.<br>High quality<br>Frame Rate | MPEG-1 Movie (*.mpg)<br>MPEG-1 Movie (*.mpg)<br>MPEG-4 Movie (*.mp4)<br>AVI Movie (*.avi)<br>WMV Movie (*.wmy)<br>Quicktme Movie (*.mov)<br>Flash Movie (*.flv)<br>Raw Movie (*.avi)<br>Tiff (series) (*.tif.*.tiff) | Cancel |
| Movie Size:                                                                | 852 x 561 Current Window Size       852       561       Crop to fill whole snapshot area                                                                                                    |        |
| <b>QTVR Setti</b><br>Total Angle                                           | ngs<br>Horizontally 360 Total Angle Vertically 180                                                                                                    |        |
| ☐ Add to Image.<br>✔ Play Movie wi                                         | Access database<br>th default Media Player when finished                                                                                                    | d      |

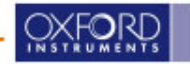

# **Saving Your Work : The Imaris File**

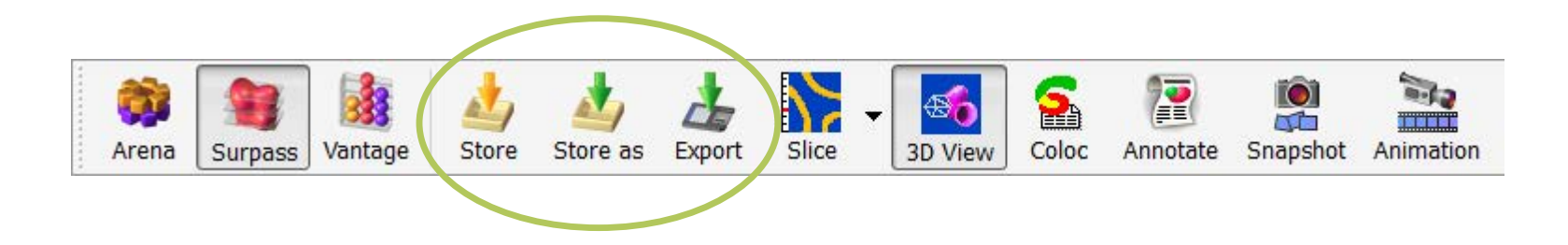

- The Imaris file (\*.ims) contains the image pixel/ voxel data, the Imaris-specific scene data and the statistics
- Combined Image + Scene saving is activated by Default
- Imaris files that contain scenes can be opened in the free Imaris Scene Viewer
- Saving files in version 8.2 is significantly faster (up to a factor of 5) than previous versions due to multithreaded gzip compression of image data. This applies to both Imaris and ImarisFileConverter.

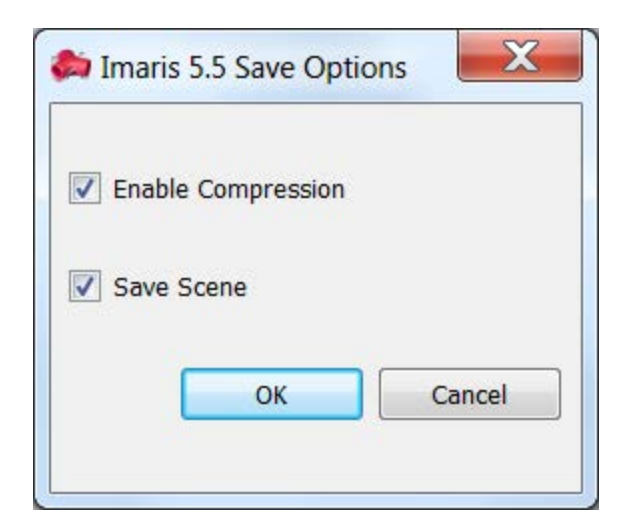

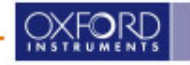

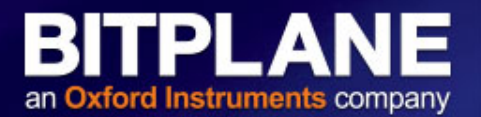

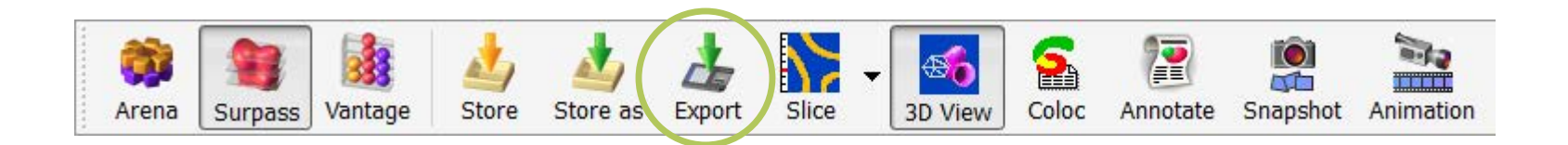

- To save a created Imaris file that contains both image and scene data on your local storage space click on the Export option in the File menu or Export icon Export Save.
- Saving in Imaris format (\*.ims) is recommended whenever the data set is cropped or the parameters changed.
- □ Saving a data set in Imaris file (\*.ims) format provides the advantage of a faster loading process and the possibility of using thumbnails. In addition, parameters are saved with the images.
- ❑ You can save the file when you are done or if you want you can stop in the middle and resume work later. Simply, choose Export from the File menu and give the file a name you will remember. If you then close the file and reopen it at a later time, you can resume work from where you left off.
- □ When the work is done, it is recommended to save the dataset by using 'Store as'. Selecting the 'Store as' option could take longer time but will give you the smallest file size possible.

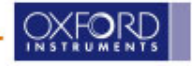

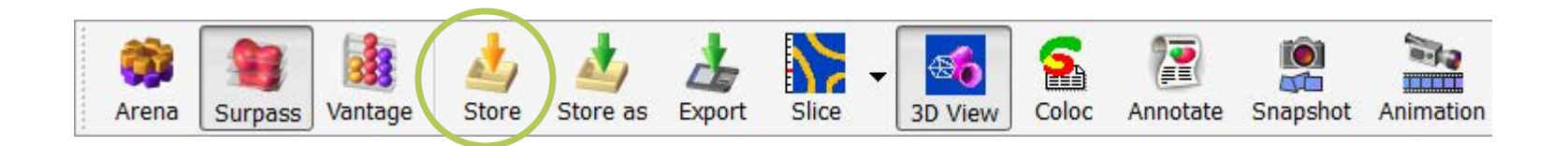

- To save an existing data set click Store in the File menu or Store icon on the Main toolbar.
- Selecting this option stores the image data and (any) created objects within the selected Arena Group. The icon overlaying the image is updated to reflect the newly created surpass objects. The newly created object is added under Properties in the Surpass tab.
- Please note: Store functionality is implemented to be performed at maximum speed.
   This functionality overwrites the existing file without warning and only writes changed or new data without deleting obsolete ones. As a result, the resulting Save file could actually be larger than the original.

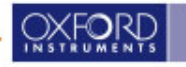

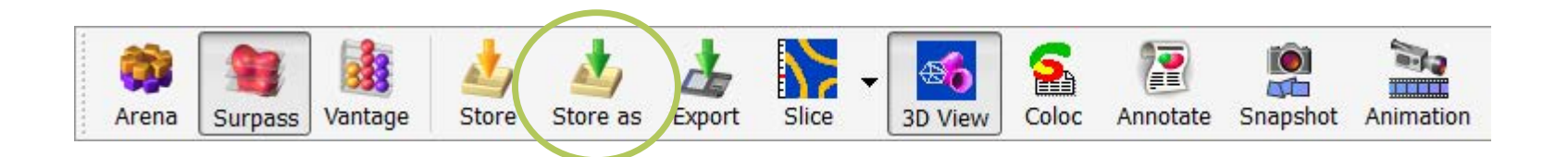

- □ To store the changes made to the image in a different file whilst maintaining the original file click on the Store as option in the File menu or Store as icon.
- This option enables you to modify the image name and creates a new image item within the Arena. The selected group now contains one original image file which remains unchanged and the new image file with the additionally segmented object. This newly created image item has an overlaid icon indicating the image type and segmented surpass objects. Under the Objects tab the newly created object is added.

□ Enter the name for the file to be saved or confirm the suggestion.

□ Select the requested file format and click OK

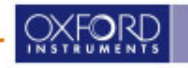

#### Free Scene Viewer (up to version 7.7.2) Discontinued with Imaris8

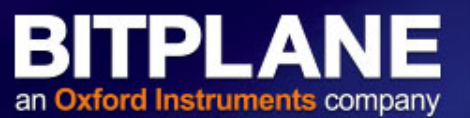

- □ Installed and licensed with the Imaris installation (up to version 7.7.2)
- Floating licenses have unlimited instances, so you can always view your files, even if the full Imaris license is in use
- Can be installed for free on any other computer that you like.
- Must obtain a license by registering on the Bitplane website by going to Downloads and then to the free SceneViewer
- http://www.bitplane.com/go/download/free-sceneviewer

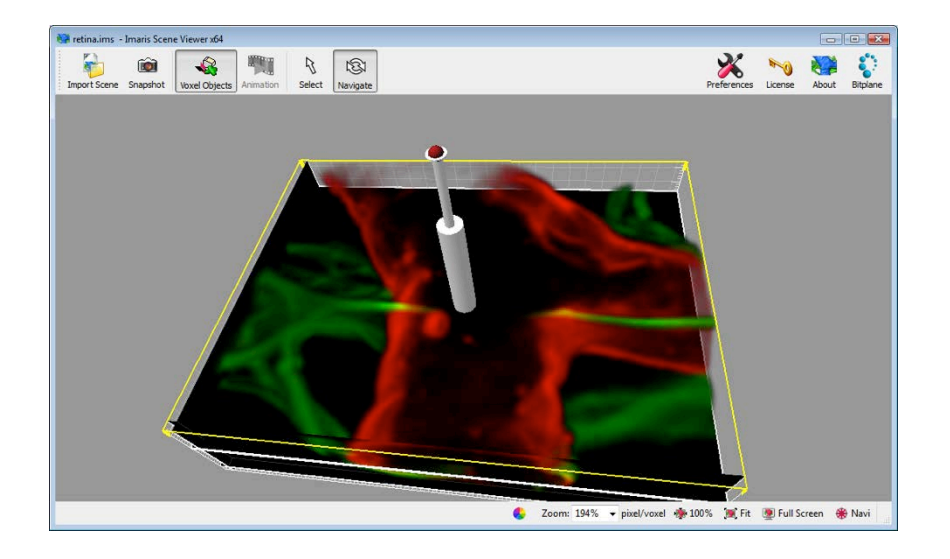

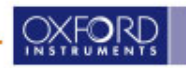

# **Free Scene Viewer**

an Oxford Instruments company

- It is essentially the Surpass viewer of Imaris without any of the controls.
- It opens Imaris scene files only when full dataset file is available and is capable of displaying any element that the scene file contains, including the volume images.

- □ Snapshots may be taken
- Existing animations can be played back
- Ideal for sharing data with colleagues who don't own Imaris
  - Nice for creating figures for publication outside of Imaris

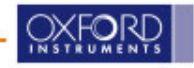

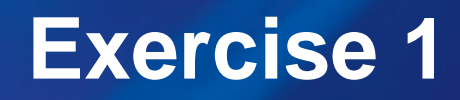

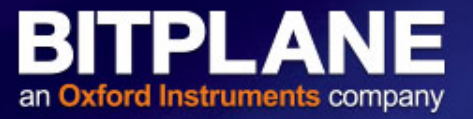

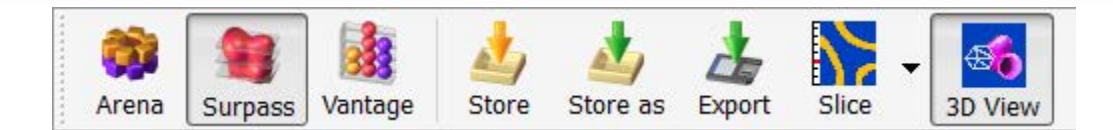

In Surpass mode reproduce the following view with the **ShibutaniAttCorr.ims** dataset and *Store As* the file in Arena

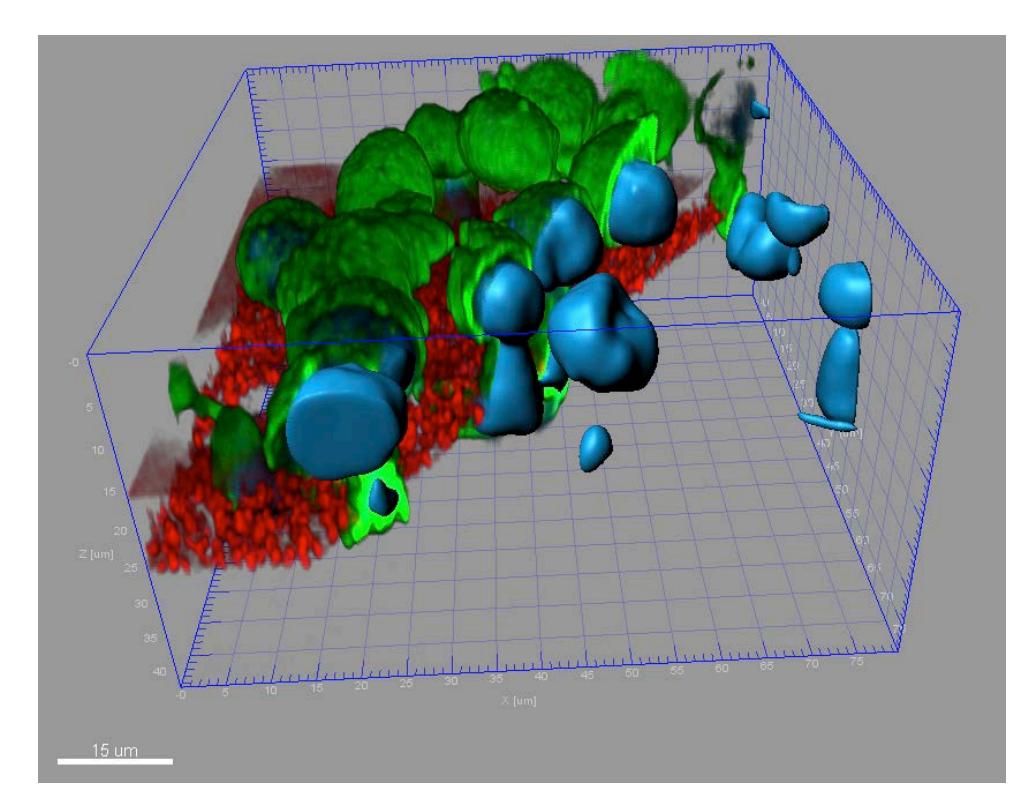

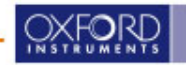

# **Exercise 2**

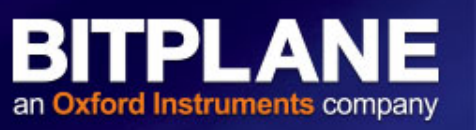

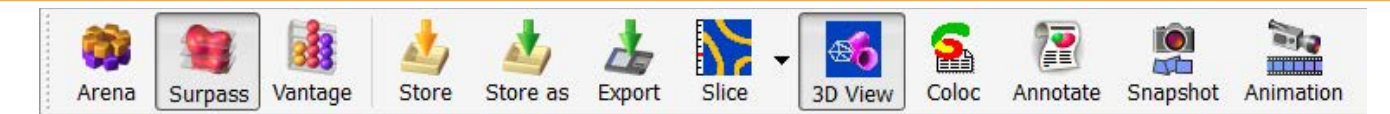

- 1. Create this animation from spDSADeconcrop.ims:
- 2. Export the movie as an avi file

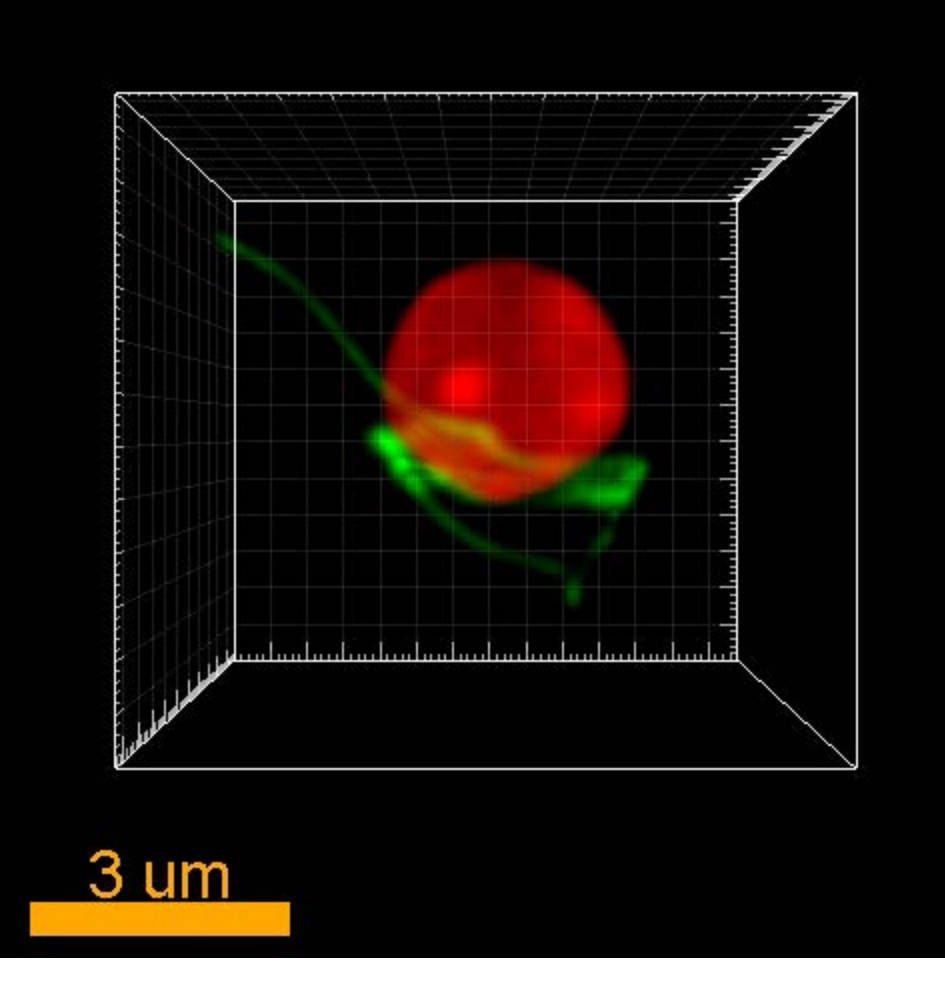

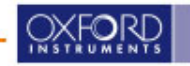

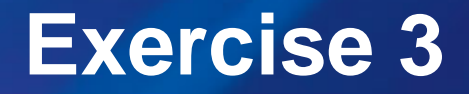

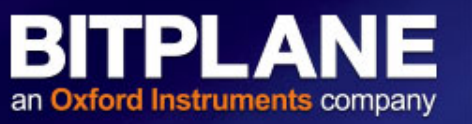

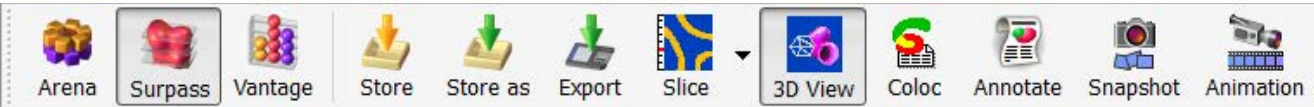

- 1. Create animation from ShibutaniAttCorr.ims like this:
- 2. Export the an IMS file

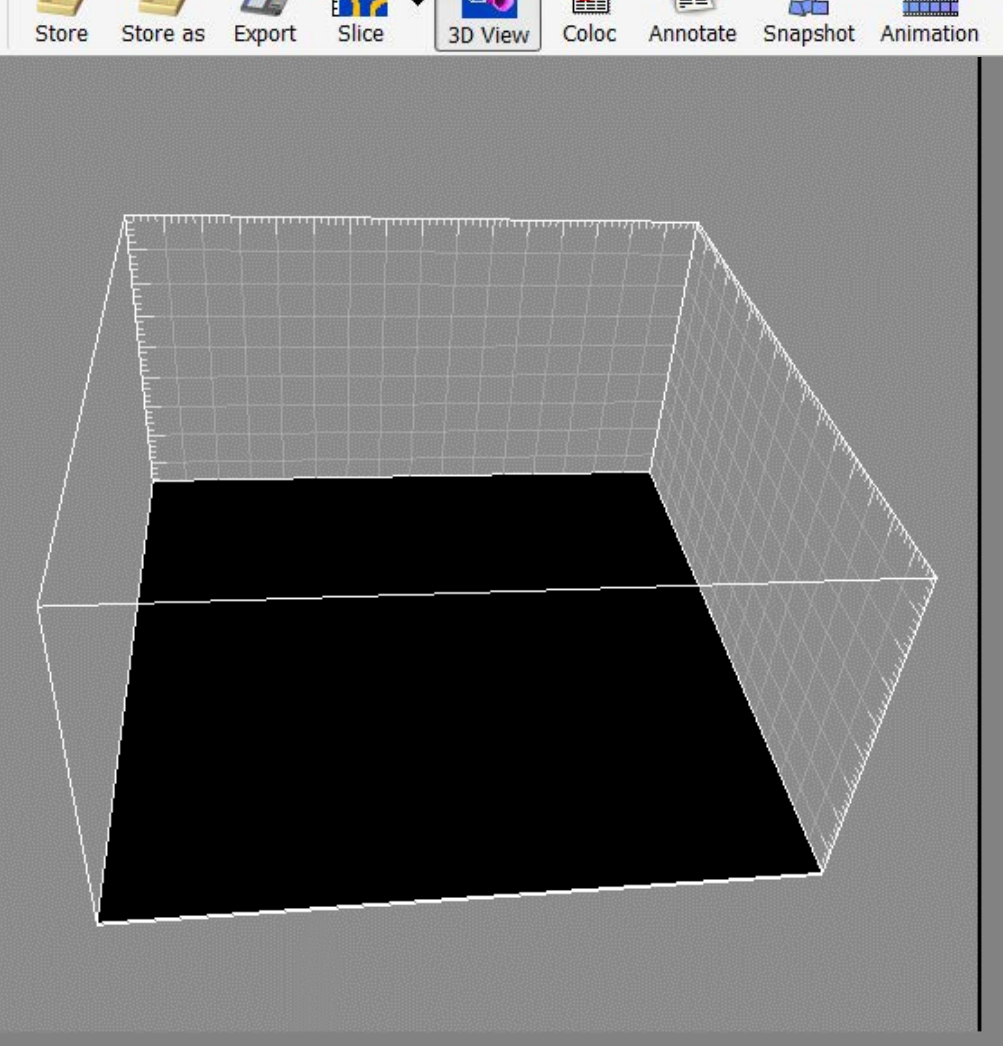

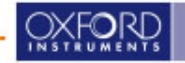